### 3 Steps to connect your Facebook Fundraiser and your Lupus Research Alliance Page

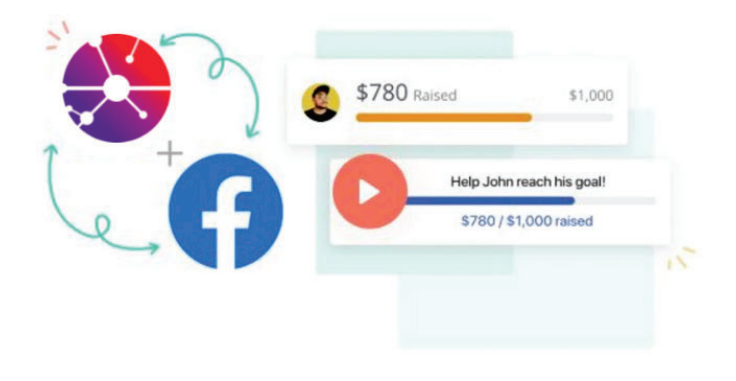

#### Step 1:

Get Started by visiting walk.lupusresearch.org and find a Walk with Us to Cure Lupus location. Once you are on the correct Walk site, click on the purple Register button to get started. Once you're register to Walk with Us to Cure Lupus, you'll immediately receive an email to claim your fundraising page. Click the claim link to launch your campaign!

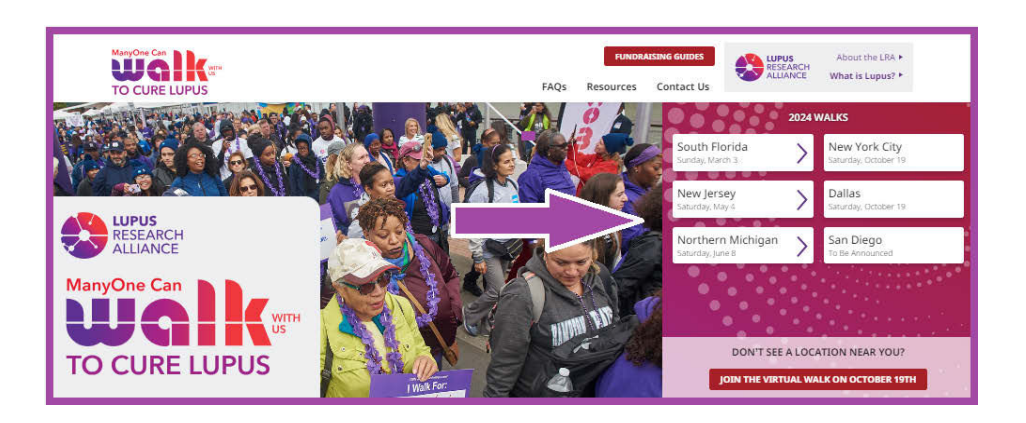

#### Step 2:

Log in at the top-right of your fundraising page. Select Manage, and choose the Facebook tab.

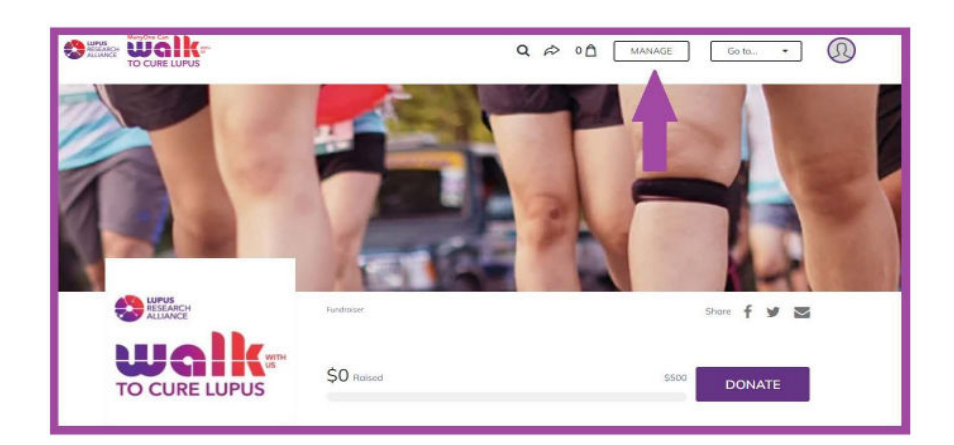

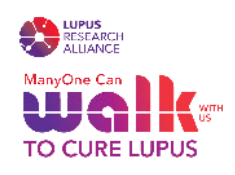

#### Step 3:

Click the Create button to connect your Facebook page to your fundraising page. If you are not already logged into Facebook, you will be prompted to sign in and accept the invitation. Stay logged in to your FB account during the integration process.

| OVERVIEW                                                                                                    | STORY | CONATIONS     | 5X64L5    | FACEBOOK | DETAILS |  |  |  |
|----------------------------------------------------------------------------------------------------|-------|---------------|-----------|----------|---------|--|--|--|
|                                                                                                    |       |               |           |          |         |  |  |  |
| 20                                                                                                    |       |               |           |          |         |  |  |  |
|                                                                                                    | Boo   | st your reach | with Face | book     |         |  |  |  |
| The average Foundation (Fundhaliser page rations of least 5155 Creaters)<br>Foundation Foundation of the structure model. |       |               |           |          |         |  |  |  |
|                                                                                                    | 74    | CREA          | TE        |          |         |  |  |  |

| Log ir to use your Facebook a | exount with Lupus Research Alliance. |  |
|-------------------------------|--------------------------------------|--|
| Email or phon                 | e.                                   |  |
| Password:                     |                                      |  |
|                               | Log In<br>Forget account?            |  |
|                               | Create new account                   |  |
|                               |                                      |  |

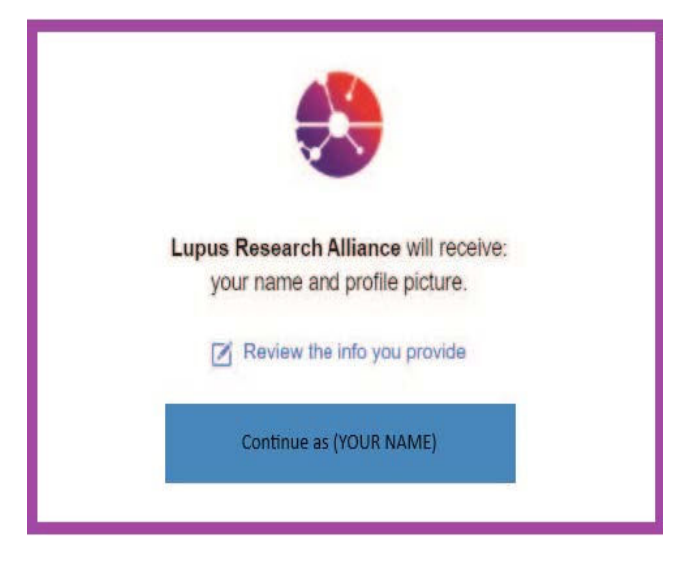

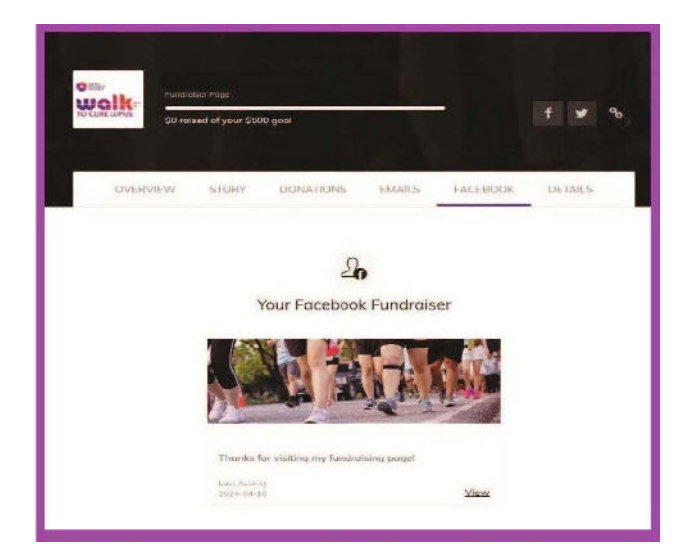

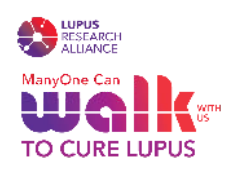

# Monitor and manage your Facebook Fundraiser – it's here to help you raise money and awareness for lupus research.

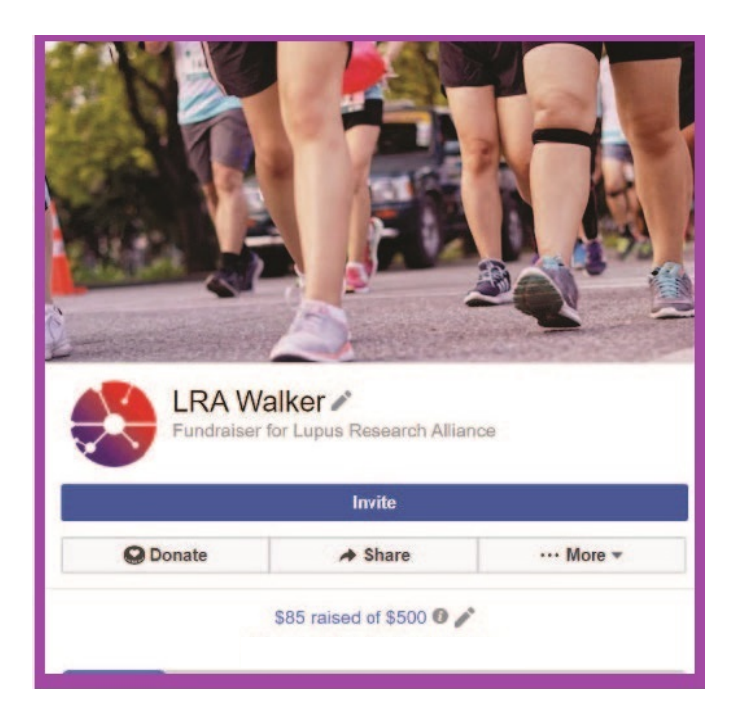

| Fundraiser for            | r Lupus Research Allia                           | лсө         |  |  |  |  |  |
|---------------------------|--------------------------------------------------|-------------|--|--|--|--|--|
| Invite                    |                                                  |             |  |  |  |  |  |
| Se Donate                 | ✦ Share                                          | ···· More 🔻 |  |  |  |  |  |
| •                         | \$0 raised of \$500 🖍<br>Be the first to donate! |             |  |  |  |  |  |
| Post   Photo/Video        | D4 Live Video                                    |             |  |  |  |  |  |
| Photo/Video 💡 C           | heck in 😑 Feeling                                | /Activ •••• |  |  |  |  |  |
| About                     |                                                  | Edit        |  |  |  |  |  |
| Change your headline here | I                                                |             |  |  |  |  |  |

## NOTES

- The Lupus Research Alliance (LRA) will not have access to any of your Facebook information. This request will only allow the two websites to "talk" to each other.
- The total from your Facebook Fundraiser page will instantly be updated on both platforms.
- The following information will transfer from your LRA fundraiser page to your Facebook fundraiser page: campaign's background image, fundraiser name, page headline, fundraising goal, and fundraising end date.
- REMEMBER TO THANK YOUR DONORS ON Facebook By launching your Facebook Fundraiser through your fundraising page with LRA, you will be able to track and thank your donors easily!

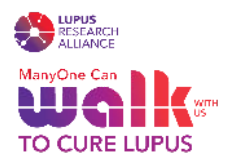